# Introdução ao Fracttal Go

help.fracttal.com/hc/pt-pt/articles/34520096369165-Introdução-ao-Fracttal-Go

Através do **Fracttal Go**, os técnicos podem verificar o estado das **Ordens de Trabalho (OT)**, atualizar o progresso das tarefas e aceder aos recursos necessários de forma remota. O registo das atividades realizadas é otimizado, permitindo um acompanhamento claro do progresso das tarefas.

#### Como aceder ao Fracttal Go

Para aceder ao **Fracttal Go**, os utilizadores podem escolher entre as seguintes opções de login:

- **Com e-mail e palavra-passe**: Inicie sessão com as suas credenciais registadas na plataforma.
- Com Google ou Microsoft: Inicie sessão rapidamente utilizando a sua conta corporativa.
- Através de um código de verificação: Se tiver a autenticação em dois passos ativada, receberá um código por e-mail ou na aplicação de autenticação.

| • 🕻 • Fr                                           | acttalgo                                                                                                  |  |  |
|----------------------------------------------------|----------------------------------------------------------------------------------------------------|--|--|
| Ente                                               | Enter your email                                                                                          |  |  |
| Email                                              |                                                                                                    |  |  |
| Password                                           | ٥                                                                                                    |  |  |
| Remember me                                        | e                                                                                                    |  |  |
|                                                    | Next                                                                                                    |  |  |
| Or                                                 | log in with:                                                                                              |  |  |
| By logging in to Fracttal<br><u>Condition</u><br>V | Support<br>you agree to <u>Laccept the Terms and</u><br>is and <u>Privacy policies</u><br>iersion: v1.0.0 |  |  |

## Gestão e Acompanhamento das Ordens de Trabalho

#### Modo Offline

O **Fracttal Go** oferece a opção de entrar em **Modo Offline**, permitindo aceder às **Ordens de Trabalho (OT)** e ao perfil sem necessidade de ligação à Internet.

| Work orders                                                                                |                                                    |           | (î:              |    |
|--------------------------------------------------------------------------------------------|----------------------------------------------------|-----------|------------------|----|
|                                                                                            | $\left( \right)$                                   |           | í                | Ŧ  |
| WO's in Pro                                                                                | cess                                               |           | 2751             | 0  |
| OT-70-GR<br>Created by Nicolas                                                             | s Chía Soporte                                     |           |                  |    |
| Asset: { TRAC                                                                              | -ALEX-01 } TRAC                                    | TOR ALE   | XANDE            | २  |
| Task: Cambio                                                                               | de retenedor par                                   | a tractor | Alexa            |    |
| 00:10:00                                                                                   | 2025-04-01                                         |           |                  | 0% |
|                                                                                            |                                                    |           |                  |    |
| Abraha                                                                                     | m - Triarc                                         |           | $( \mathbf{k} )$ | :  |
| Abrahan<br>OT-69-GR<br>Created by Jonas                                                    | <b>m - Triarc</b><br>Campos                        |           | $\bigcirc$       | :  |
| Abrahan<br>OT-69-GR<br>Created by Jonas<br>Asset: { MON-I                                  | m - Triarc<br><sup>Campos</sup><br>FA-0001 } MONT. | ADORA -   | ⊊<br>FA          | :  |
| Abrahan<br>OT-69-GR<br>Created by Jonas<br>Asset: { MON-I<br>Task: Solicitud               | m - Triarc<br><sup>Campos</sup><br>FA-0001 } MONT. | ADORA -   | ⊊<br>FA          | :  |
| Abrahan<br>OT-69-GR<br>Created by Jonas<br>Asset: { MON-1<br>Task: Solicitud<br>Č 00:10:00 | m - Triarc<br>Campos<br>FA-0001 } MONT.            | ADORA -   | FA               | :  |
| Abrahan<br>OT-69-GR<br>Created by Jonas<br>Asset: { MON-I<br>Task: Solicitud<br>© 00:10:00 | m - Triarc<br>Campos<br>FA-0001 } MONT.            | ADORA -   | ↔<br>FA          | :  |

Quando este modo é ativado, a aplicação mostrará uma notificação a indicar que, enquanto estiver offline, só poderá aceder às secções de **Ordens de Trabalho (OT)** e perfil.

| Work orders                                                                                                    | <b>?</b>                      |
|----------------------------------------------------------------------------------------------------|-------------------------------|
|                                                                                                    | (i) =                         |
| WO's in Process                                                                                                    | 2751 💍                        |
| OT-70-GR<br>Created by Nicolas Chía Soporte                                                                                                    |                               |
| 🔆 Offline mode                                                                                                    |                               |
| You are about to enter Offline Mode. Ple<br>you will only be able to access the work<br>profile sections.                                                                                                    | ease note that<br>corders and |
| The offline mode notification will remine times that this mode is active.                                                                                                    | d you at all                  |
| Cancel                                                                                                    | Confirm                       |
| Asset: { MON-FA-0001 } MONTADORA                                                                                                    | - FA                          |
| Task: Solicitud                                                                                                    |                               |
| ①     ①     ①     ①     ①     ①     ①     ①     ①     ①     ①     ①     ①     ①     ①     ①     ①     ①     ①     ①     ①     ①     ①     ①     ①     ①     ①     ①     ①     ①     ①     ①     ①     ①     ①     ①     ①     ①     ①     ①     ①     ①     ①     ①     ①     ①     ①     ①     ①     ①     ①     ①     ①     ①     ①     ①     ①     ①     ①     ①     ①     ①     ①     ①     ①     ①     ①     ①     ①     ①     ①     ①      ①     ①     ①     ①      ①      ①      ①      ①      ①      ①      ①      ①      ①      ①      ①      ①      ①      ①      ①      ①      ①      ①      ①      ①      ①      ①      ①      ①      ①      ①      ①      ①      ①      ①      ①      ①      ①      ①      ①      ①      ①      ①      ①      ①      ①      ①      ①      ①      ①      ①      ①      ①      ①      ①      ①      ①      ①      ①      ①      ①      ①      ①      ①      ①      ①      ①      ①      ①      ①      ①      ①      ①      ①      ①      ①      ①      ①      ①      ①      ①      ①      ①      ①      ①      ①      ①      ①      ①      ①      ①      ①      ①      ①      ①      ①      ①      ①      ①      ①      ①      ①      ①      ①      ①      ①      ①      ①      ①      ①      ①      ①      ①      ①      ①      ①      ①      ①      ①      ①      ①      ①      ①      ①      ①      ①      ①      ①      ①      ①      ①      ①      ①      ①      ①      ①      ①      ①      ①      ①      ①      ①      ①      ①      ①      ①      ①      ①      ①      ①      ①      ①      ①      ①      ①      ①      ①      ①       ①      ①      ①      ①      ①      ①       ①      ①      ①      ①      ①        ①      ①        ① | 0%                            |
| Jonas Campos                                                                                                    | <b>↔</b> :                    |
|                                                                                                    | 2                             |

**Nota**: Enquanto estiver em modo offline, a sincronização dos dados não será realizada. Assim que a ligação for restabelecida, as informações poderão ser atualizadas, mantendo o fluxo de trabalho contínuo.

#### Estado da OT

Ao abrir a aplicação, pode facilmente criar, consultar e gerir as **Ordens de Trabalho (OT)**.

É possível consultar em que etapa do processo se encontra a **Ordem de Trabalho (OT)**, que pode estar num dos seguintes estados: **OT em processo**, **OT em revisão** ou **Finalizadas**.

| Work orders                                                                                                    | ((¢                          |                   |
|----------------------------------------------------------------------------------------------------|------------------------------|-------------------|
|                                                                                                    | (j)                          | Ŧ                 |
| WO's in Process                                                                                                    | 275                          | <sup>11</sup> (5) |
|                                                                                                    |                              |                   |
| Abraham - Triarc                                                                                                    | $\langle \mathbf{r} \rangle$ | :                 |
| OT-69-GR<br>Created by Jonas Campos                                                                                                    |                              |                   |
| Asset: { MON-FA-0001 } MONTADOR/                                                                                                    | 4 - FA                       |                   |
| Task: Solicitud                                                                                                    |                              | Ξ                 |
| O:10:00     O:10:00     O:10:00 |                              | 0%                |
| Jonas Campos                                                                                                    | $\bigcirc$                   | :                 |
| OT-66-GR<br>Created by Alexander Fuentes                                                                                                    |                              | -                 |
| Asset: Saufer { 8300 }                                                                                                    |                              |                   |
| Task: Mantenimiento Preventivo (Die                                                                                                    | go)                          |                   |
|                                                                                                    |                              | 0                 |

Para visualizar as colunas conforme o estado da **OT**, deslize horizontalmente a tela do dispositivo.

| Work orders                                                                     | <b>?</b> |
|---------------------------------------------------------------------------------|----------|
|                                                                                 | (i) =    |
| WO's in Review                                                                  | 219 💍    |
| OT-72-GR<br>Created by JOSÉ FERNANDO CRUZ MOSQUEDA                              |          |
| Asset: { BRULUAGSA-MEXCLADOR 1 }<br>MEZCLADOR 1                                 |          |
| Task: MANTENIMIENTO BIMESTRAL                                                   | ^        |
|                                                                                 | 100%     |
| A Miguel Mosqueda                                                               | :        |
| OT-68-GR<br>Created by DIEGO VERGARA                                            |          |
|                                                                                 |          |
| Asset: { EQ.ECV-00 } GENERADOR                                                  |          |
| Asset: { EQ.ECV-00 } GENERADOR<br>Task: INSPECCION SEMANAL                      | =        |
| Asset: { EQ.ECV-00 } GENERADOR Task: INSPECCION SEMANAL () 00:30:00  2025-03-31 | = 100%   |
| Asset: { EQ.ECV-00 } GENERADOR<br>Task: INSPECCION SEMANAL<br>© 00:30:00        | 100%     |

Pode aceder às **OTs** para consultar os detalhes, rever o histórico, ver as tarefas associadas, abrir anexos e notas.

### Solicitações de Trabalho

É possível criar e gerir solicitações de trabalho, atribuindo tarefas e realizando o acompanhamento do progresso em tempo real. O estado de cada tarefa é atualizado conforme o seu avanço, facilitando o controlo das atividades e a coordenação entre os técnicos.

| Work Requests                       |          |
|-------------------------------------|----------|
|                                     | (i) =    |
| Pending                             | 210 💍    |
| N°: 1258                            | Open     |
| Asset: FANUC { ROB-0003 } ROBO      |          |
| Description: prueba                 |          |
| iiii 2025-04-01                     |          |
| TECNICO 1                           | 0        |
| N°: 1256                            | Open     |
| Asset: EL CORRAL { ELCO-ELTE-01 }   |          |
| Description: BAJA DEL ACTIVO-EJEMPL | O CLINIC |
| 2025-03-31                          |          |
| JOSÉ FERNANDO CRU                   | +        |
|                                     |          |
| (c) (c)                             | 0        |

O estado das solicitações está disponível nas colunas: **Pendentes**, **Em Execução** ou **Finalizadas**.

| Work Requests                        |                |
|--------------------------------------|----------------|
|                                      | () <del></del> |
| Pending                              | 210 5          |
| №: 1258                              | Open           |
| Asset: FANUC { ROB-0003 } ROBO       |                |
| Description: prueba                  |                |
| tiii 2025-04-01                      |                |
| TECNICO 1                            | 0              |
| N°: 1256                             | Open           |
| Asset: EL CORRAL { ELCO-ELTE-01 }    |                |
| Description: BAJA DEL ACTIVO-EJEMPLC | O CLINIC       |
| 2025-03-31                           |                |
| JOSÉ FERNANDO CRU                    | +              |
|                                      |                |
| © 🗐 🔡                                | 0              |

Para visualizar esta informação, deslize a tela para os lados, da mesma forma que com as **OTs**.

### Prioridades e Estado dos Ativos

Existem ferramentas disponíveis para gerir as prioridades das tarefas e verificar o estado dos ativos diretamente do dispositivo móvel, facilitando a organização e o acompanhamento das atividades de manutenção.

| Work orders                                                                                                    | <b>?</b>         | 0                |
|----------------------------------------------------------------------------------------------------|------------------|------------------|
|                                                                                                    | (j)              | Ŧ                |
| WO's in Process                                                                                                    | 2751             | 5                |
| OT-70-GR<br>Created by Nicolas Chía Soporte                                                                                                    |                  |                  |
| Asset: { TRAC-ALEX-01 } TRACTO                                                                                                    | R ALEXANDER      |                  |
| Task: Cambio de retenedor para tr                                                                                                    | actor Alexa      | Đ                |
| O:10:00     D:10:00     D:10:00 |                  | 0%               |
| Abraham - Triarc                                                                                                    | $( \downarrow )$ | :                |
| 0                                                                                                    |                  |                  |
| OT-69-GR<br>Created by Jonas Campos                                                                                                    |                  |                  |
| OT-69-GR<br>Created by Jonas Campos<br>Asset: { MON-FA-0001 } MONTADO                                                                                                    | DRA - FA         |                  |
| OT-69-GR<br>Created by Jonas Campos<br>Asset: { MON-FA-0001 } MONTADO<br>Task: Solicitud                                                                                                    | DRA - FA         |                  |
| OT-69-GR<br>Created by Jonas Campos<br>Asset: { MON-FA-0001 } MONTADO<br>Task: Solicitud<br>() 00:10:00 = 2025-03-31                                                                                                    | DRA - FA         | 0%               |
| OT-69-GR<br>Created by Jonas Campos<br>Asset: { MON-FA-0001 } MONTADO<br>Task: Solicitud<br>( 00:10:00 = 2025-03-31<br>Jonas Campos                                                                                                    | DRA - FA         | <b>-</b> )<br>0% |

Ao lado do filtro de pesquisa, encontrará um ícone que lhe permitirá identificar dois aspetos chave: a prioridade das tarefas e o estado dos ativos.

Quanto ao estado dos ativos, é exibido como ativo em serviço ou ativo fora de serviço, permitindo um acompanhamento rápido do estado dos equipamentos.

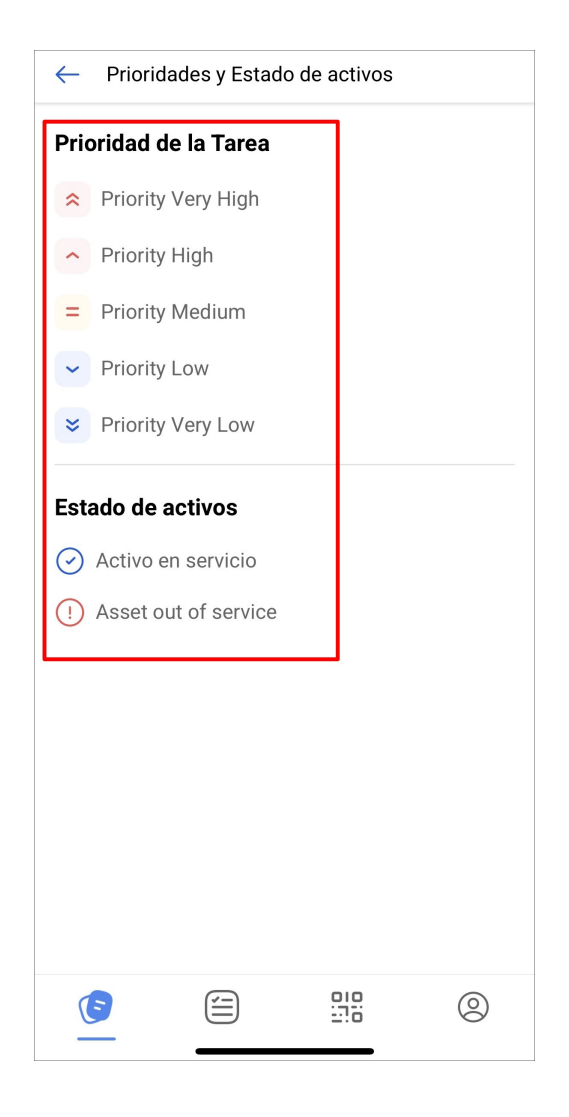

#### Filtros e Pesquisa

O **Fracttal Go** inclui filtros que permitem organizar a visualização das **Ordens de Trabalho (OT)**. Pode filtrar as **OTs** por ativos, tarefas específicas ou estado, facilitando a busca e melhorando a gestão do fluxo de trabalho.

| Work orders                                                                                                    | (î;                          |        |
|----------------------------------------------------------------------------------------------------|------------------------------|--------|
|                                                                                                    | i                            | Ŧ      |
| WO's in Process                                                                                                    | 275                          | 1 0    |
| (↓ 00:10:00                                                                                                    |                              |        |
| Abraham - Triarc                                                                                                    | $\bigcirc$                   | 0<br>0 |
| OT-69-GR<br>Created by Jonas Campos                                                                                                    |                              |        |
| Asset: { MON-FA-0001 } MONTADOF                                                                                                    | RA - FA                      |        |
| Task: Solicitud                                                                                                    |                              |        |
| ①     ①     ①     ①     ①     ①     ①     ①     ①     ①     ①     ①     ①     ①     ①     ①     ①     ①     ①     ①     ①     ①     ①     ①     ①     ①     ①     ①     ①     ①     ①     ①     ①     ①     ①     ①     ①     ①     ①     ①     ①     ①     ①     ①     ①     ①     ①     ①     ①     ①     ①     ①     ①     ①     ①     ①     ①     ①     ①     ①     ①     ①     ①     ①     ①     ①     ①     ①     ①     ①     ①     ①     ①     ①      ①     ①     ①     ①     ①      ①     ①     ①     ①     ①     ①      ①      ①      ①      ①      ①      ①      ①      ①      ①      ①      ①      ①      ①      ①      ①      ①      ①      ①      ①      ①      ①      ①      ①      ①      ①      ①      ①      ①      ①      ①      ①      ①      ①      ①      ①      ①      ①      ①      ①      ①      ①      ①      ①      ①      ①      ①      ①      ①      ①      ①      ①      ①      ①      ①      ①      ①      ①      ①      ①      ①      ①      ①      ①      ①      ①      ①      ①      ①      ①      ①      ①      ①      ①      ①      ①      ①      ①      ①      ①      ①      ①      ①      ①      ①      ①      ①      ①      ①      ①      ①      ①      ①      ①      ①      ①      ①      ①      ①      ①      ①      ①      ①      ①      ①      ①      ①      ①      ①      ①      ①      ①      ①      ①      ①      ①      ①      ①      ①      ①      ①      ①      ①      ①      ①      ①      ①      ①      ①      ①      ①      ①      ①      ①      ①      ①      ①      ①      ①      ①      ①      ①      ①      ①      ①      ①      ①      ①      ①      ①      ①      ①      ①      ①      ①      ①      ①      ①      ①      ①      ①      ①      ①      ①      ①      ①      ①      ①      ①      ①      ①      ①      ①      ①       ①         ① |                              | 0%     |
| B Jonas Campos                                                                                                    | $\langle \downarrow \rangle$ | :      |
| OT-66-GR<br>Created by Alexander Fuentes                                                                                                    |                              | ×      |
| Asset: Saufer { 8300 }                                                                                                    |                              |        |
| Task: Mantenimiento Preventivo (Di                                                                                                    | ego)                         |        |
|                                                                                                    |                              |        |

Ao seleccionar a opção de filtro, poderá escolher o critério mais adequado para a sua pesquisa, como ativos, tarefas ou **OTs**.

| ← Filter     |                      |          |   |
|--------------|----------------------|----------|---|
| ASSET        | ¥<br>WORK MANAGEMEN™ | r wos    |   |
| Location     |                      |          | ~ |
| Asset Type   |                      |          | ~ |
| Code         |                      |          |   |
| Description  |                      |          |   |
| Cost center  |                      |          | ~ |
| Custom Forms |                      |          | • |
|              |                      |          |   |
|              |                      |          |   |
|              |                      |          |   |
|              |                      |          |   |
| E Remo       | ove                  | ' Filter |   |

## Leitura de Código QR

Através desta função, poderá visualizar os detalhes do ativo, consultar as **Ordens de Trabalho (OT)** relacionadas e gerar novas solicitações de trabalho.

| Work orders                                                                                                    | <b>?</b>        |
|----------------------------------------------------------------------------------------------------|-----------------|
|                                                                                                    | () <del>-</del> |
| Closed WO's                                                                                                    | 2442 💍          |
| OT-71-GR<br>Created by DIEGO VERGARA                                                                                                    |                 |
| Asset: ACME { EQ.ECV-00 } GENERADO<br>ASD54155265                                                                                                    | २               |
| Task: EJEMPLO AUTOMATIZADOR ECV                                                                                                    |                 |
| 00:10:00     10:01     10:01     10:01     10:01     10:01     10:01     10:01     10:01     10:01     10:01     10:01     10:01     10:01     10:01     10:01     10:01     10:01     10:01     10:01     10:01     10:01     10:01     10:01     10:01     10:01     10:01     10:01     10:01     10:01     10:01     10:01     10:01     10:01     10:01     10:01     10:01     10:01     10:01     10:01     10:01     10:01     10:01     10:01     10:01     10:01     10:01     10:01     10:01     10:01     10:01     10:01     10:01     10:01     10:01     10:01     10:01     10:01     10:01     10:01     10:01     10:01     10:01     10:01     10:01     10:01     10:01     10:01     10:01     10:01     10:01     10:01     10:01     10:01     10:01     10:01     10:01     10:01     10:01     10:01     10:01     10:01     10:01     10:01     10:01     10:01     10:01     10:01     10:01     10:01     10:01     10:01     10:01     10:01     10:01     10:01     10:01     10:01     10:01     10:01     10:01     10:01     10:01     10:01     10:01     10:01     10:01     10:01     10:01     10:01     10:01     10:01     10:01     10:01     10:01     10:01     10:01     10:01     10:01     10:01     10:01     10:01     10:01     10:01     10:01     10:01     10:01     10:01     10:01     10:01     10:01     10:01     10:01     10:01     10:01     10:01     10:01     10:01     10:01     10:01     10:01     10:01     10:01     10:01     10:01     10:01     10:01     10:01     10:01     10:01     10:01     10:01     10:01     10:01     10:01     10:01     10:01     10:01     10:01     10:01     10:01     10:01     10:01     10:01     10:01     10:01     10:01     10:01     10:01     10:01     10:01     10:01     10:01     10:01     10:01     10:01     10:01     10:01     10:01     10:01     10:01     10:01     10:01     10:01     10:01     10:01     10:01     10:01     10:01     10:01     10:01     10:01     10:01     10:01     10:01     10:01     10:01     10:01     10:01     10:01     10:01     10:01     10:01     10:01 | 100%            |
| DIEGO VERGARA                                                                                                    |                 |
| U                                                                                                    | •               |
| OT-64-GR<br>Created by Alexander Fuentes                                                                                                    | :               |
| OT-64-GR<br>Created by Alexander Fuentes<br>Asset: Saufer { 8300 }                                                                                                    | :               |
| OT-64-GR<br>Created by Alexander Fuentes<br>Asset: Saufer { 8300 }<br>Task: Mantenimiento Preventivo                                                                                                    | -               |
| OT-64-GR<br>Created by Alexander Fuentes<br>Asset: Saufer { 8300 }<br>Task: Mantenimiento Preventivo                                                                                                    | :               |
| OT-64-GR<br>Created by Alexander Fuentes<br>Asset: Saufer { 8300 }<br>Task: Mantenimiento Preventivo<br>© 00:10:00 	(integrad) 2025-03-31                                                                                                    | :               |

Ao escanear o código QR de um ativo na aplicação, terá acesso imediato às seguintes ações:

- **Detalhes do ativo**: Verá todos os dados relacionados com o ativo, como a sua localização, estado, características e qualquer outra informação relevante.
- **Nova solicitação**: Também terá a opção de criar uma nova solicitação para o ativo escaneado, facilitando a gestão de manutenção.
- Ordens de Trabalho (OT) associadas: Poderá consultar as OTs anteriores e atuais relacionadas com esse ativo, incluindo o seu estado e detalhes específicos.

| Scan s | uccessful         |       |        |
|--------|-------------------|-------|--------|
| Choose | an option to cont | inue: |        |
|        | Asset Detail      |       |        |
| Ē      | New Request       |       |        |
| E      | Work Orders       |       |        |
|        |                   |       | Cancel |
|        |                   |       |        |
|        |                   |       |        |
|        |                   |       |        |
|        |                   |       | 0      |

# Configuração

O menu de configurações oferece várias opções para personalizar a sua experiência na aplicação.

| Work orders                              |            |      |
|------------------------------------------|------------|------|
|                                          | i          | Ŧ    |
| WO's in Process                          | 27         | 51 0 |
| 00:10:00 2025-04-01                      |            |      |
| Abraham - Triarc                         | $\bigcirc$ | :    |
| OT-69-GR<br>Created by Jonas Campos      |            |      |
| Asset: { MON-FA-0001 } MONTA             | ADORA - FA |      |
| Task: Solicitud                          |            |      |
| 00:10:00     2025-03-31                  |            | 0%   |
| <b>B</b> Jonas Campos                    | Ŵ          | :    |
| OT-66-GR<br>Created by Alexander Fuentes |            | -    |
| Asset: Saufer { 8300 }                   |            |      |
| Task: Mantenimiento Preventivo           | o (Diego)  | =    |
|                                          |            | 00/  |

Aqui estão as opções disponíveis:

- Perfil: Personalize os seus dados dentro da aplicação.
- **Segurança**: Altere a sua palavra-passe e habilite a autenticação em dois passos para maior proteção.
- Idioma: Selecione o idioma da sua preferência.
- Modo escuro: Ative o modo escuro para uma experiência visual mais confortável.
- Ajuda e suporte técnico: Aceda a recursos de ajuda e suporte para solucionar qualquer inconveniente.
- Sair: Opção para sair da sua sessão no final da página.

| Settings                                         |                           |                  |                 |  |
|--------------------------------------------------|---------------------------|------------------|-----------------|--|
| JC Jonas (<br>Activacio                          | Campos<br>ón Fracttal - E | spañol - 477     |                 |  |
| 8 Profile                                        |                           |                  |                 |  |
| G Security                                       |                           |                  |                 |  |
| 文 Language                                       |                           |                  | ~               |  |
| 🕓 Dark Mod                                       | e                         |                  |                 |  |
| <ul> <li>Help and Technical Support ~</li> </ul> |                           |                  |                 |  |
|                                                  |                           |                  |                 |  |
|                                                  |                           |                  |                 |  |
|                                                  |                           |                  |                 |  |
|                                                  |                           |                  |                 |  |
|                                                  |                           |                  |                 |  |
|                                                  |                           |                  |                 |  |
| $\bigcirc$ Log out                               |                           |                  | Version: v1.0.0 |  |
| E                                                |                           | <u>010</u><br>?0 |                 |  |

**Nota:** Fracttal Go é apresentado como uma versão mais leve em comparação com a versão mobile do Fracttal One, otimizada para facilitar as tarefas operacionais dos técnicos no terreno. Para conhecer as principais diferenças entre ambas as versões, consulte: Diferenças entre Fracttal One Mobile e Fracttal Go.

### Artigos relacionados

Como personalizar os códigos QR com software externo (Avery Design & Print)